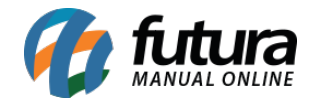

Antes de realizar a configuração é necessário que o usuário já tenha feito o contrato com a transportadora e tenha em mãos os dados para acessar a consulta do frete.

No **Painel Administrativo** do E-commerce, acesse o seguinte caminho: <u>Extensões Formas</u> <u>de Envio</u> e escolha a transportadora **Jamef**. Caso o módulo não esteja instalado, clique no botão **Instalar** e depois no botão **Editar.** Caso ele já esteja instalado, clique na opção **Editar** para acessar a página de configurações do módulo.

| Painel Catálogo 🖌 Marketplace 🗸                                            | Extensões 👻 Ve | endas ♥ Sistema ♥ Relatóri | ios 🗸 | .¢< ©<     |
|----------------------------------------------------------------------------|----------------|----------------------------|-------|------------|
| amef 🕝<br>ncipal > Formas de envio > Jamef                                 |                |                            | Cance | lar Salvar |
| * Nome de exibição                                                         |                | Status                     |       |            |
| * CNPJ                                                                     |                | Habilitado                 | ~     |            |
|                                                                            |                |                            |       |            |
| Código da filial                                                           |                |                            |       |            |
| 31 - (AJU)Aracaju/SE                                                       | ~              |                            |       |            |
| Estado de origem                                                           |                |                            |       |            |
| São Paulo                                                                  | <b>O</b> ~     |                            |       |            |
| Municipio de origem                                                        |                |                            |       |            |
| Adamantina                                                                 | ~              |                            |       |            |
| Tipo de produto                                                            |                |                            |       |            |
| 000010 - ALIMENTOS INDUSTRIALIZADOS                                        | ~              |                            |       |            |
| Exibir previsão de entrega                                                 |                |                            |       |            |
| Habilitado                                                                 | ~              |                            |       |            |
| Período adicional<br>Quantidade de dias adicionais para o prazo de entrega |                |                            |       |            |
| Zona                                                                       |                |                            |       |            |
| Todas as áreas                                                             | ~              |                            |       |            |

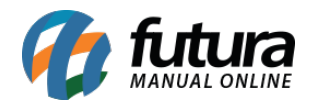

**Nome de Exibição:** Nome que aparecerá para o usuário na hora da escolha do frete. Campo Obrigatório.

**CNPJ:** CNPJ utilizado no contrato com transportadora **Jamef** para acessar a consulta de frete. Campo obrigatório.

Estado de Origem: Sigla do Estado de origem. Campo obrigatório.

*Município de Origem:* Nome do município de origem da mercadoria. Mesmo município do cliente responsável. Campo obrigatório.

*Tipo de Produto:* Tipo de produto transportado. Campo obrigatório.

**Exibir previsão de entrega:** Exibir a data de entrega quando exibir a opção do frete para o cliente na finalização do pedido.

Período Adicional: Quantidade de dias que serão somados a mais na previsão de entrega.

**Zona:** Nesta opção deve ser indicado a região geográfica em que o módulo ficará disponível.

Status: Indique o status do módulo como Habilitado ou Desabilitado.

**Ordem:** A ordem em deve ficar em relação aos outros módulos que o cliente tenha disponível.